- 1. Open a web browser and go to <a href="https://learningsite.waysidepublishing.com/">https://learningsite.waysidepublishing.com/</a>
- 2. Click the teal **Sign Up** button, and then **Register as a student**.

|          | Wayside*                                            |
|----------|-----------------------------------------------------|
|          | I'm a Student                                       |
| Wayside® | I'm a Teacher                                       |
| LOG IN   | I'm ready to use the Learning Site with my students |
| SIGN UP  | REGISTER AS TEACHER                                 |
|          |                                                     |

3. Enter your <u>school email</u> in the field provided and click **Register**.

| udentacct acc |                           | 1                         |
|---------------|---------------------------|---------------------------|
| REGISTER      |                           | D                         |
|               | udentacct.acc<br>REGISTER | udentacct.acc<br>REGISTER |

- 4. Fill out the fields provided and click **Register**.
- 5. Go to your school email and confirm your Learning Site<sup>®</sup> account. If you cannot find the email, don't forget to check your spam folder.
  - The subject of the email is Complete Registration.
    Open the email and click the yellow Confirm Account button.

 $\rightarrow$ 

6. Click the yellow **Go to log in page** button.

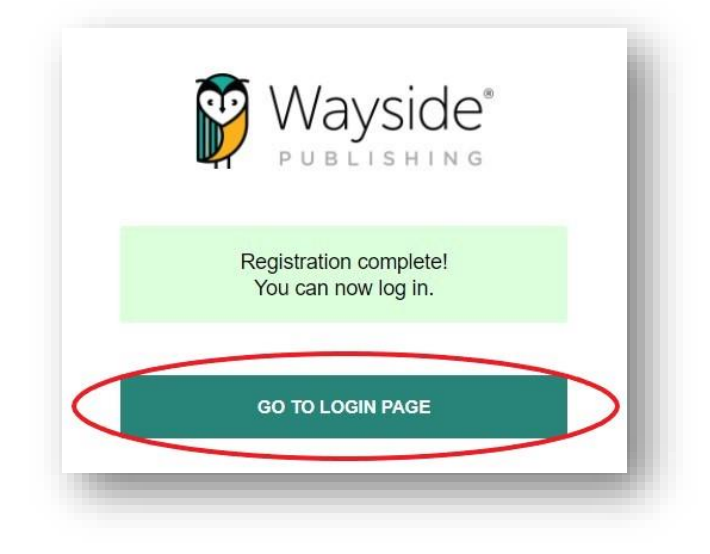

7. You will now be able to log in with the credentials you created!

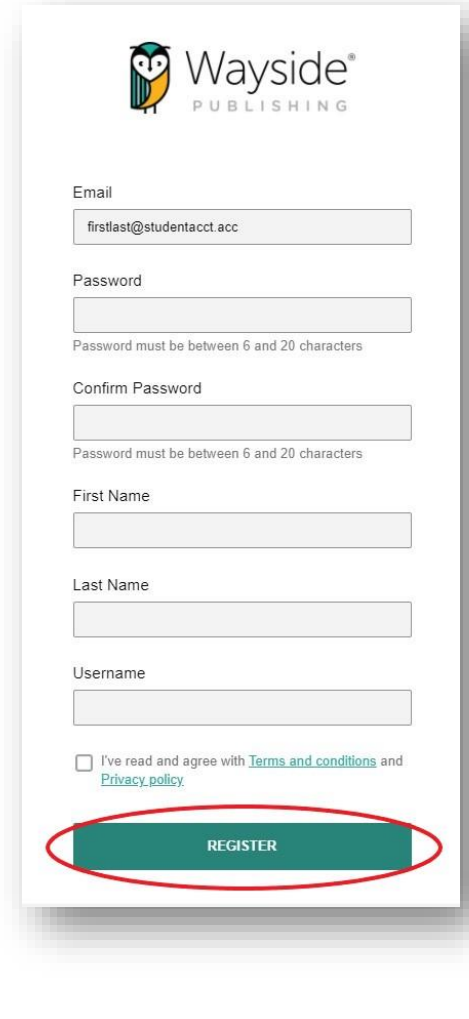